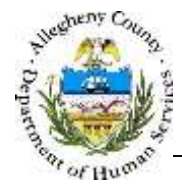

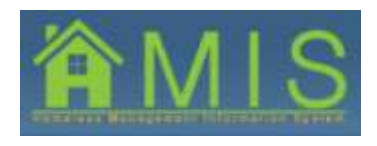

HOMELESS MANAGEMENT INFORMATION SYSTEM (HMIS)

# **Requesting Referrals- Rental Assistance and Prevention Job Aid**

This job aid will demonstrate how to request a referral. When a rental assistance or prevention program that participates in coordinated intake has a vacancy, the program can request a referral to work with. The resulting referral is then assigned to the program's bulletin board and cannot be chosen by or sent to any other program. Referrals are assigned to rental assistance and prevention bulletin boards on a first-come, first-served basis.

## Requesting a Referral

| Cherry Arts | NY CARDON                          | thris Locast                                                                                                    |
|-------------|------------------------------------|----------------------------------------------------------------------------------------------------|
| State Court | Program List                       |                                                                                                    |
|             | *Denotes Required fields **Denotes | s Helf-Mandetory Fields                                                                                         |
| 1D)<br>304  | Program List Details               |                                                                                                    |
| ner<br>d    | Select Provider Agency             | united by the second second second second second second second second second second second second second second |
|             | URBAN LEAGUE OF GREATER PITTS      | BURG 🛃                                                                                                    |
|             | Program ID                         | Program Name a                                                                                                  |
|             | ▶ 672                              | ULRENTABELET                                                                                                    |
|             | 164                                | ULRENTASSEST CVF FAMILY STABILIZATION                                                                           |
|             |                                    |                                                                                                    |
|             | Service Octails                    |                                                                                                    |
|             | Service Octails<br>Service 10      | Service Name-                                                                                                   |
|             | Service Octails                    | Service Name<br>Rental Assistance /Scattered Site Apartmenta/HAP Rental Assistance                              |

- 1. To request a referral, log into HMIS and select your program.
  - *a.* Navigate to *Program List.* Select the program to work with and click Show to bring it into focus.

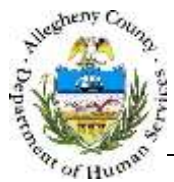

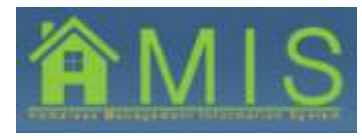

HOMELESS MANAGEMENT INFORMATION SYSTEM (HMIS)

| TAXABLE PROPERTY AND INCOME.             | Bulletin Board                     | in Charles 1 Pr | rating Cherry | T. Wale-to Asterial T. Hateri | Contra / Contra / Repo | The Plane of |                     |               |                |
|------------------------------------------|------------------------------------|-----------------|---------------|-------------------------------|------------------------|--------------|---------------------|---------------|----------------|
| Forces<br>or ID:<br>ILSTIZ:<br>or Termar | *Denoter Require                   | d Pields •••    | Senotes Hait  | -Mandatory Fielda             |                        |              |                     | Prop          | with Downstein |
| 165137                                   | Program Inves                      | dury.           |               |                               |                        |              |                     |               |                |
| fy Type)                                 | Unit Type                          |                 |               | Currently Available           | Total Units            |              | Number on the Waith | nt Exit-      | Pending Cor    |
| ty Name:                                 | <ul> <li>Reital Aquista</li> </ul> | NIE             |               | 499                           | 200                    |              | 1                   | 10            |                |
| ENTASSIST                                | Drevertion.                        |                 |               | 790                           | 700                    |              | 1                   | 9             |                |
|                                          | Referral ID                        | Referral        | Referral      | Holt First Rame               | Hutt Last Name         | Household    | Size Referred By    | Ipecial Needa | Referral       |
|                                          |                                    | - Andres        | LINE          |                               | 1                      |              |                     |               |                |
|                                          |                                    |                 |               |                               |                        | N            |                     |               |                |
|                                          |                                    |                 |               |                               |                        |              |                     |               |                |
|                                          |                                    |                 |               |                               |                        |              |                     |               |                |
|                                          |                                    |                 |               |                               |                        |              |                     |               |                |
|                                          |                                    |                 |               |                               |                        |              |                     |               |                |

- b. Navigate to the Bulletin Board screen.
- c. To request a referral, select the Request Referral button.
- d. The resulting referral is now assigned to your bulletin board and cannot be chosen or sent to any other program.

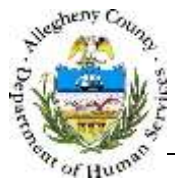

### DEPARTMENT OF HUMAN SERVICES Allegheny County, Pennsylvania

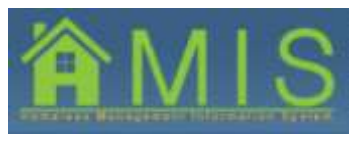

HOMELESS MANAGEMENT INFORMATION SYSTEM (HMIS)

| 0) Sugar List   Bullata | Brand I Stratt Balada I Arts         | ee Clasta T. Passing Units                         | Walk to Referred   Falari | i Derrito I Genes   Repu | ta Nora G         |                 |                                     |               |                                |
|-------------------------|--------------------------------------|----------------------------------------------------|---------------------------|--------------------------|-------------------|-----------------|-------------------------------------|---------------|--------------------------------|
|                         | Bulletie Board<br>*Dandes Regute     | d Felda 🔲 Denotes Hel                              | Plantistury Fields        |                          |                   |                 |                                     | Progr         | are inconside                  |
| 5132<br>5137            | Program Inves                        | story                                              |                           |                          |                   |                 |                                     |               |                                |
| Type:                   | Mult Type                            |                                                    | Currently Available       | Total Units              |                   | Nam             | ber on the Wai                      | illist Exit-P | Pending Cor                    |
| Auron .                 | Rental Anosta                        | 100                                                | 1111                      | 700                      |                   | 0               |                                     | 0             |                                |
| NTASSEST                | Preventaion                          |                                                    | 700                       | 200                      |                   | 1               |                                     | 0             |                                |
|                         | Active Beleria                       | 8                                                  |                           |                          |                   |                 |                                     |               |                                |
|                         | Active Selecto<br>Referral ID        | as<br>Referral Referral<br>Date Time               | Holt First Name           | Holf Last Name           | Household         | Unit Size       | Referred By                         | Special Needs | Referral                       |
|                         | Active Asterna<br>Referral ID<br>443 | Referral Boferral<br>Date Time<br>12/04/2015/02:57 | Holf First Name<br>Amanda | Hoff Last Name<br>Danas  | Household<br>Size | Unit Size<br>RA | Referred By<br>HDYESTIC<br>HDYESTIC | Special Needs | Referral<br>Status<br>Assigned |

- e. All requested referrals will appear on the *Bulletin Board* with the status of "Assigned" until it is otherwise changed.
- 2. Once a referral has been assigned to the program's bulletin board:
  - a. Once a referral is requested, the program must contact that referral within one hour of the request.
  - b. The program must attempt to contact the referral a minimum of 3 times in 72 hours, and as often as needed until they can reach the referred household. Contact the referral as many times as needed in order to reach them, as they are in immediate need.
  - c. Document all contact attempts including the time, date and outcome of each contact attempt in the *Status Change Notes* box.
  - d. Once the program is able to reach the household, an appointment must be scheduled for intake. After intake, if the client is accepted into the program their status can be changed to accepted pending and saved. The program can enter program involvement and enroll the household at the time they are served. Households must be enrolled in HMIS within 3 business days of their program entry.

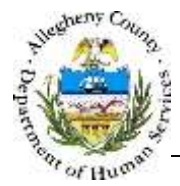

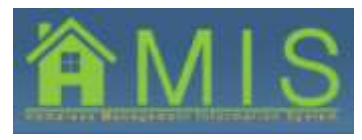

HOMELESS MANAGEMENT INFORMATION SYSTEM (HMIS)

# Denying a Referral

| Barrielle, Party of             |                                                                                                    |                                                                                                    |                                                                                                    |                                                                                                    |                                                                                                    |                         |            |                       |
|---------------------------------|----------------------------------------------------------------------------------------------------|----------------------------------------------------------------------------------------------------|----------------------------------------------------------------------------------------------------|----------------------------------------------------------------------------------------------------|----------------------------------------------------------------------------------------------------|-------------------------|------------|-----------------------|
| 149                             | *Denotes Required Fields **Denotes Half-th                                                                                                    | andatory Helds                                                                                                    |                                                                                                    |                                                                                                    |                                                                                                    |                         |            |                       |
| D1                              |                                                                                                    |                                                                                                    |                                                                                                    |                                                                                                    |                                                                                                    |                         |            |                       |
| NETTIRI                         | Clusts                                                                                                    |                                                                                                    |                                                                                                    |                                                                                                    |                                                                                                    |                         |            |                       |
| 1737                            |                                                                                                    | 10000                                                                                                    | and the second second                                                                                      |                                                                                                    | 100000000000000000000000000000000000000                                                                                                    | 10000                   |            |                       |
| 5F37                            | Hit MemberNember Name                                                                                                    | Gender                                                                                                    | Dirth Cate                                                                                                 | Relationship to mom                                                                                                    | Citizanobip                                                                                                    | 359                     | vet Status | HHIES JD              |
| nane<br>Rame,<br>TANKEST<br>ID: | 1.5- Autors stere                                                                                                    | ( and a                                                                                                    | DIST.                                                                                                    |                                                                                                    | 70                                                                                                    |                         |            | and and               |
| the Types<br>aformal<br>Ata 201 |                                                                                                    |                                                                                                    |                                                                                                    |                                                                                                    |                                                                                                    |                         |            |                       |
| ( bergins                       | Referral Details                                                                                                    | Spikits Stat                                                                                                    |                                                                                                    | or and a state of the state of the state of                                                                                                    | 140 Mars                                                                                                    |                         |            |                       |
|                                 | Hoff First Name                                                                                                    | Hold Last Rate                                                                                                    |                                                                                                    | Referral Data                                                                                                    | Referred By                                                                                                    |                         |            |                       |
|                                 | Increase in the second second s                                                                                                    | and the second second                                                                                                    | 1                                                                                                    | The sure 3 the set                                                                                                    | SCHOOL IN STURBLIN                                                                                                    |                         |            |                       |
|                                 | THE COLUMN TWO IS A DESCRIPTION OF THE PARTY OF THE PARTY | Manager States or other                                                                                                    | THE R LOCAL DIVISION IN                                                                                    | hout -                                                                                                    |                                                                                                    |                         |            |                       |
|                                 | Bed Kooff Side                                                                                                    | Real of the state                                                                                                    | SET ACCESSIONE L                                                                                           | ene                                                                                                    |                                                                                                    |                         |            |                       |
|                                 | Ind Hoote Sche                                                                                                    | 111                                                                                                    | NET ACCREDICHE L                                                                                           |                                                                                                    |                                                                                                    |                         |            |                       |
|                                 | Referral Motes                                                                                                    |                                                                                                    |                                                                                                    |                                                                                                    |                                                                                                    |                         |            |                       |
|                                 | Referral Notes                                                                                                    |                                                                                                    |                                                                                                    |                                                                                                    |                                                                                                    |                         |            | 1                     |
|                                 | Referral Notes                                                                                                    |                                                                                                    | No Accession 1                                                                                             |                                                                                                    |                                                                                                    |                         |            | 1                     |
|                                 | Referral factors Referral factors Referr | Cleri Cortad                                                                                                    | with Accusate a                                                                                            | Seeson for Denial *                                                                                                    |                                                                                                    | If Other                |            | 1                     |
|                                 | Referral Notes  Program Name  Anternal Status  Control Status                                                                                                    | Cleri Corrat                                                                                                    | od7 *                                                                                                    | Record For Denial #                                                                                                    |                                                                                                    | If Other                |            | 4<br>                 |
|                                 | Referral Notes Referral Notes Referral Notes Referral Notes Referral Statue Referral Statue Re | Clen Contac                                                                                                    | edty *                                                                                                    | Reason for Denial *                                                                                                    | •)                                                                                                    | If Other                |            | 4<br>                 |
|                                 | And sooth soon<br>Andernal Notes<br>Andernal Notes<br>Descriptions<br>Andernal Status<br>Descriptions<br>Descriptions<br>Status Changes Motes *<br>ILDAVES - Am option direct and left soccerne                                                                                                    | Clerit Cortast                                                                                                    | ed? *                                                                                                    | Reason Tor Denial *                                                                                                    | -1                                                                                                    | If Other                |            | •                     |
|                                 | Referral Notes Referral Notes Referral Notes Referral Notes Referral Statue Referral Statue Referral Statue Referral Statue Referral Statue Referral Statue Referral Statue Referral Statue Referral Statue Referral Statue Referral Statue Referral Statue Referral Statue Referral Statue Referral Referral Referral Referral Referral Referral Referral                                                                                                    | Clerk Contact<br>Internet Contact<br>Internet Contact<br>Internet Contact                                                                                                    | neft *                                                                                                    | Reason for Denial *<br>Could not document home<br>History document home<br>Implement by stanting and/or<br>Reatized to say impartent as<br>the Show                                                                                                    | torrese<br>drugs<br>gearmet/base.                                                                                                    | 1f dilver               |            | -                     |
|                                 | Referral Notes Referral Notes Refera | Client Contact<br>(12/16/2011)<br>(12/16/2011)<br>(12/16/2011)<br>(12/16/2011)<br>(12/16/2011)                                                                                                    | edfy "<br>offure cell<br>the return cell                                                                   | Reason for Deniel *<br>Could not document harmin<br>trajevna for up actual acotor<br>factured to ston program as<br>No Shou<br>Does not meet assistant of<br>the count of the store of the source<br>to be actual to store the source of the<br>term counter the singler in                                                                                                    | -1)<br>Startstan<br>drugp<br>prestruct/bases<br>terrelate for program                                                                                                    | 1f ûlver                |            | 1                     |
|                                 | Referral Notes Referral Notes Referral Notes Referral Status Referral Status Referral Referral Referral Referral Status Referral Status Referral Referral Referral Status Referral Status Referral Referral Referral Referral Status Referral Status Referral Status Referral Status Referral Status Referral Status Referral Status Referral Referral Referral Referral Status Referral Referral Referral Referral Status Referral Referral Referral Referral Referral Referral Referral Referral Referral Referral Referral Referral Referral Referral Referral Referral Referral Referral Referral Referral Referral Referral Referral Referral Referral Referral Referral Referral Referral Referral Referral Referral Ref | Clear Contact<br>Internet Contact<br>Internet | ed) *<br>other cell<br>cell of beck                                                                        | Recoon for Denial *<br>Could not document insmu<br>High-ro documentation<br>Implementation<br>No Show<br>Does not meet assession of<br>the Could not assessed assessed<br>to Show<br>Could not assessed assessed as<br>the Could not assessed assessed<br>to Show<br>Could not assessed assessed as<br>the Could not assessed<br>to Could not assessed assessed<br>to Could not assessed assessed<br>to Could not assessed assessed<br>to Could not assessed assessed<br>to Could not assessed assessed<br>to Could not assessed assessed<br>to Could not assessed assessed<br>to Could not assessed assessed<br>to Could not assessed assessed<br>to Could not assessed assessed as<br>the Could not assessed assessed as<br>the Could not assessed assessed as<br>the Could not assessed assessed as<br>the Could not assessed assessed as<br>the Could not assessed as the Could not assessed<br>to Could not assessed as the Could not assessed<br>to Could not assessed as the Could not assessed as the Could not as<br>the Could not assessed as the Could not assessed as the Could not as<br>the Could not assessed as the Could not assessed as the Could not as<br>the Could not assessed as the Could not as the Could not as<br>the Could not assessed as the Could not as the Could not as the Could not as<br>the Could not as the Could not as the                                                                                                    | Torrest<br>Statement<br>Statement<br>St                                   | 1 Other                 |            | 1<br>1<br>1<br>1      |
|                                 | Referral Notes Referral Notes Referral Notes Referral Notes Referral Notes Referral Notes Referral Status Referral Status Referral Referral Status Referral Referral Status Referral Referral Referent Referral Referral Referrad Referral Referral Referral Referrad Referrad Referral Refe | Clear Contact<br>International Contact<br>International Contact<br>Internat                                                                                 | ref() *<br>ref() *<br>ref() *<br>ref() *<br>ref() *<br>ref() *<br>ref() *<br>ref() *<br>ref() *<br>ref() * | Reason for Devial *<br>Could real document hermit<br>Historia document learnin<br>Historia documentation<br>may work by alcohal and/or<br>Realized to stan program is<br>the Shore<br>Document mean existence of<br>the Shore<br>Shore in the statement<br>in Shore<br>No Sanger intervention of the<br>No Sanger intervention of the<br>No Sanger intervention of the                                                                                                    | druge<br>druge<br>generatert lanne.<br>Tarrie<br>Contantification<br>Southert sent set of the or<br>Southert sent set of the or<br>Southert set of the or southert set of the or<br>Southert set of the or southert set of the or sout                                                                                                    | Ti Citives<br>referrate |            | 1<br>1<br>1<br>1      |
|                                 |                                                                                                    | Clear Contact<br>Labor to 1<br>asking her to 1<br>classing her to 1                                                                                                    | tedf7 *                                                                                                    | Reason Ter Deniel *<br>Could not document having<br>History documentation<br>may be a set of the set<br>of the set of the set of the<br>set and the set of the<br>term of the set of the<br>term of the<br>term of term of term of term of term<br>term of term of term of term of term of term of term<br>term of term of term of term of term of term of term of term<br>term of term of term of term of term of term of term of term of term<br>term of term of term of term of term of term of term of term<br>term of term of te | Transcolor     Topological     Topological     Topologica                                                                                                    | 11 Oliver               |            | 1                     |
|                                 |                                                                                                    | Clear Contact<br>Internet Contact<br>Internet Internet Internet                                                                                                    | eoff *<br>other cell<br>cell us bedi                                                                       | Recoon for Denial *<br>Could neel documentation<br>Hearing documentation<br>Interpreter documentation<br>Interpreter documentation<br>Refueld to sign program as<br>No Show<br>Does not meet astection of<br>**** Consume to sign program.<br>The sign program is and<br>************************************                                                                                                    | CONTRACTOR<br>CONTRACTOR<br>CONTRA                                                                   | 1f Oliver               |            | 1<br>1<br>1<br>1<br>1 |
|                                 |                                                                                                    | Clear Contact<br>Internet Contact<br>Internet Contact<br>Internet Contact<br>Internet Contact<br>Internet Contact<br>Internet Contact                                                                                                    | ed) *<br>other call<br>call up base                                                                        | Recourt for Devial *<br>Could not document hereit<br>History Octometation<br>Implementation<br>Transformation and participation<br>for the second state of the<br>Could not second state of the<br>Could not document whereit<br>to any document of the<br>Could not document length<br>Could not document length<br>Could not document length<br>Could not document length<br>Could not document length<br>Could not document length<br>Could not document length<br>Could not document length                                                                                                    | Torona Services<br>Constraints<br>Services<br>Services<br>Servic | 11 Colver               |            |                       |

### 1. Denying a referral

- a. If the client cannot be reached within 72 hours; the client is interviewed and is ineligible, or declines the program at any point, the referral status must be changed to denied-pending
- A reason must be selected from the dropdown and the program should enter a detailed explanation of why the denial occurred into the *Status Changes Notes* text box.
   Documentation must be thorough with relevant dates, client contacts and all related notes.
- c. All denied-pending referrals are electronically submitted to the Homeless Services Bureau administrators who have 48 hours to approve or reject the denial.
- d. If the denial is approved, the referral will drop off the denying program's bulletin board and return to the master bulletin board to be advertised to other programs that the household's prescreening qualifies them for.
- e. If the denial is rejected, the referral will return to the program's bulletin board with the status of "Assigned" and the program should work with the client towards program enrollment.

## For more information...

For assistance, please contact the Allegheny County Service Desk at <u>ServiceDesk@AlleghenyCounty.US</u> or call 412-350-HELP (4357). Select Option 2 for the DHS Service Desk.

To access the Self Service Tool go to http://servicedesk.alleghenycounty.us